## STEPS FOR ONLINE FEE PAYMENT IN SB COLLECT

Step: 1 – For online payment, go to the <u>https://www.onlinesbi.sbi/sbicollect/</u> website.

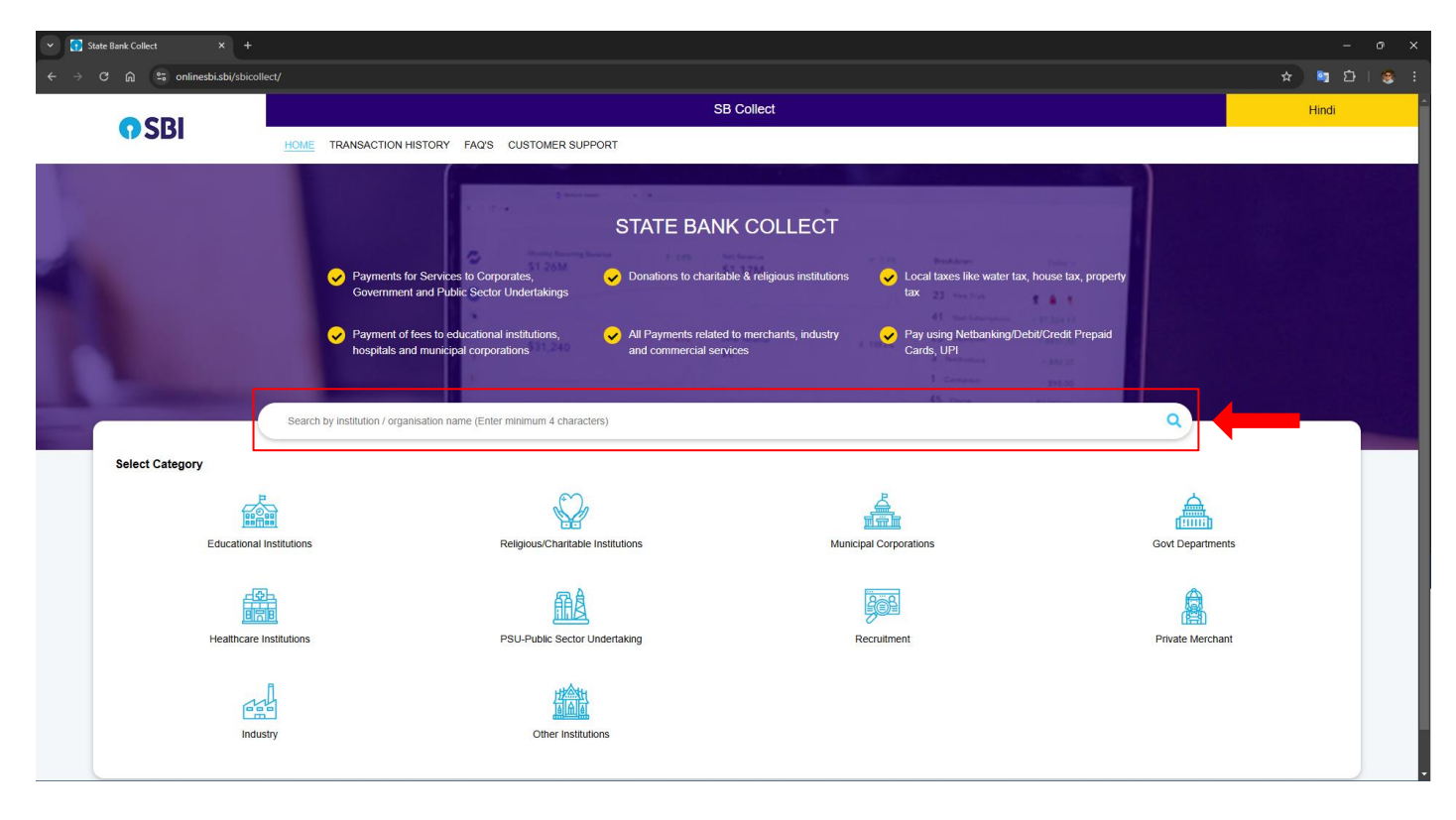

Step: 2 – Search keyword **CSMCRI** in search box shown as below.

Step: 3 - Click on **CSMCRI** as shown below.

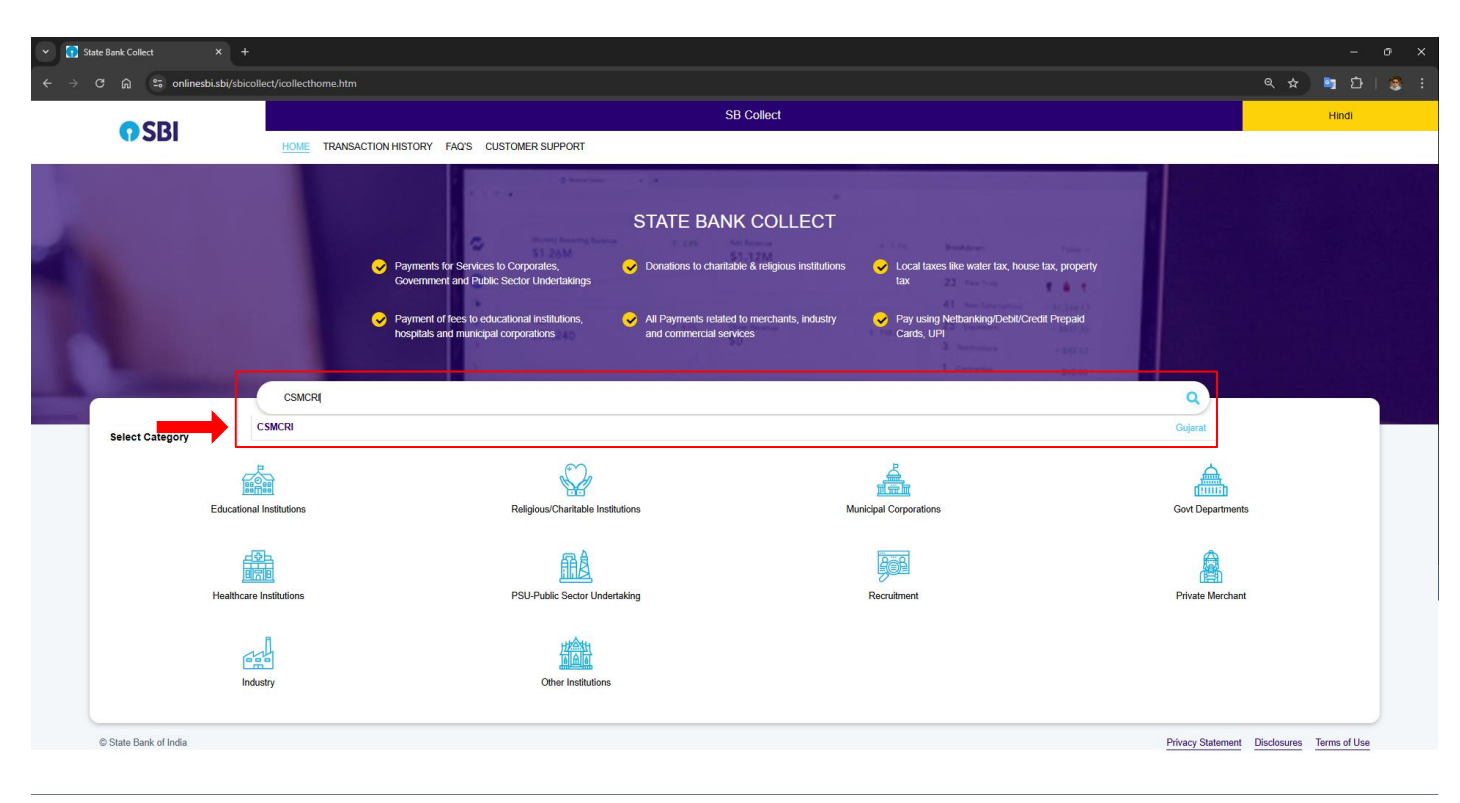

| 🎒 🍘 🗖 🗋 Main Page                | 🗙 🚮 State Bank Collect                   | < +                                    |                                                | - 0 ×              |
|----------------------------------|------------------------------------------|----------------------------------------|------------------------------------------------|--------------------|
| ← C 🗈 https://www.onlinesbi.sbi, | /sbicollect/icollecthome.htm             |                                        |                                                | A tì th th 🕲 % … 🥠 |
| CDI                              |                                          | SB Collec                              | t.                                             | Hindi              |
| V SDI                            | HOME TRANSACTION HISTORY F               | Q'S CUSTOMER SUPPORT                   |                                                |                    |
|                                  |                                          |                                        |                                                |                    |
|                                  |                                          |                                        |                                                |                    |
|                                  |                                          | STATE BANK CC                          | LLECT                                          |                    |
| Contraction of the second        | Payments for Services                    | o Corporates.                          | nious institutions                             | se tax, property   |
|                                  | Government and Public                    | Sector Undertakings                    | tax                                            | ·                  |
|                                  | ✓ Payment of fees to edu                 | cational institutions,                 | hants, industry 🔗 Pay using Netbanking/Debit/C | redit Prepaid      |
|                                  | hospitals and municipa                   | l corporations and commercial services | Cards, UPI                                     |                    |
| and the second second            |                                          |                                        |                                                |                    |
|                                  | Search by institution / organisation nar | ne (Enter minimum 4 characters)        |                                                | Q                  |
|                                  |                                          |                                        |                                                |                    |
| Select Category                  |                                          |                                        |                                                |                    |
|                                  |                                          |                                        |                                                |                    |
| Educationa                       | al Institutions                          | Religious/Charitable Institutions      | Municipal Corporations                         | Govt Departments   |
|                                  |                                          |                                        |                                                |                    |
|                                  |                                          | 嗣急                                     |                                                |                    |
| Healthcare                       | e Institutions                           | PSU-Public Sector Undertaking          | Recruitment                                    | Private Merchant   |
|                                  |                                          |                                        |                                                |                    |
| 1                                | nh                                       | は会社                                    |                                                |                    |
|                                  | dustry                                   |                                        |                                                |                    |
|                                  |                                          |                                        |                                                |                    |
|                                  |                                          |                                        |                                                |                    |

Step: 2 – Click on the 'Govt. Departments'.

Step: 3 - Search keyword CSMCRI in search box shown as below.

| C 👌 https://www.onlinesbi.sbi           | /sbicollect/payment/listinstitutio |                        |         |                        |         |                  |            | A 🗘 🗘 🎸       |  |
|-----------------------------------------|------------------------------------|------------------------|---------|------------------------|---------|------------------|------------|---------------|--|
|                                         | ļ.                                 |                        |         | SB                     | Collect |                  |            |               |  |
| <b>()</b> SBI                           | HOME TRANSACTION                   | HISTORY FAQ'S CUSTOMEF | SUPPORT |                        |         |                  |            |               |  |
|                                         |                                    |                        |         |                        |         |                  |            |               |  |
| Payment Progress                        |                                    |                        |         |                        |         |                  |            |               |  |
|                                         |                                    | $\bigcirc$             |         | $\bigcirc$             |         | $\bigcirc$       |            | $\bigcirc$    |  |
| Select Pavee                            | ·····>                             | Enter Payment Details  | ······  | Verify Payment Details | ·····>  | Complete Payment | ·····      | Print Receipt |  |
| Select Payee                            |                                    | Linter Payment Details |         | verity Payment Details |         | complete Payment |            | Finit Receipt |  |
|                                         |                                    |                        |         |                        |         |                  |            |               |  |
| Colort Pryce                            |                                    |                        |         |                        |         |                  |            |               |  |
| elect Payee                             |                                    |                        |         |                        |         |                  |            |               |  |
| ategory: Govt Departments               |                                    |                        |         |                        |         |                  |            |               |  |
| Search for Govt Departments             |                                    |                        | ۹ 🖌     |                        |         | Filter by State  | - Select - |               |  |
|                                         |                                    |                        |         |                        |         |                  |            |               |  |
| Name of Govt Departments                |                                    |                        |         |                        |         | State            |            |               |  |
|                                         |                                    |                        |         |                        |         | Andhas David     | -6         |               |  |
| AP STATE WARE HOUSE CORPORATION         | 1                                  |                        |         |                        |         | Andhra Prade     | sn         |               |  |
| A I R- Commercial Broadcasting Service, | , <u>Chennai</u>                   |                        |         |                        |         | Tamil Nadu       |            |               |  |
| ACCOUNTS OFFICER APSRTC KURNOOL         | L                                  |                        |         |                        |         | Andhra Prade     | sh         |               |  |
| ACCOUNTS OFFICER APSRTC NEC VIZIA       | ANAGARAM                           |                        |         |                        |         | Andhra Prade     | sh         |               |  |
| ADDITIONAL DISTRICT AND SESSION J       |                                    |                        |         |                        |         | Tamil Nadu       |            |               |  |
| ADDITIONAL DISTRICT AND SESSION SK      | JUSE MA                            |                        |         |                        |         | Turni Nada       |            |               |  |
| ADDITIONAL DISTRICT COURT (FTC) MA      | ACT THENI                          |                        |         |                        |         | Tamil Nadu       |            |               |  |
| ADDITIONAL DISTRICT FAST TRACK CO       | URT METTUR                         |                        |         |                        |         | Tamil Nadu       |            |               |  |
|                                         |                                    |                        |         | _                      |         |                  |            |               |  |
| howing 1 to 7 of 645 entries            |                                    |                        |         | < 🚹 :                  | 3 4 5   | 93 🕨             |            |               |  |

Step: 4 – Fill the required details and complete the payment.

| ✓ State Bank Collect × +        |                                                |                                        | - o x           |
|---------------------------------|------------------------------------------------|----------------------------------------|-----------------|
| ← → ♂ ⋒ 😁 onlinesbi.sbi/sbico   | lect/payment/listcategory.htm                  |                                        | ☆ 🐚 🏟 I 😵 I     |
|                                 |                                                |                                        |                 |
| () SBI                          | HOME TRANSACTION HISTORY FAQ'S CUSTOMER SUPPOR | ព                                      |                 |
| Paumant Program                 |                                                |                                        | 1               |
| Select Payee                    | Enter Payment Details                          | Verify Payment Details Complete Paymen | t Print Receipt |
| CSMCRI   G.B.MARG,, ,           | BHAVNAGAR-364002                               |                                        |                 |
| Enter Payment Details           |                                                |                                        |                 |
| Payment Category <sup>*</sup> : | Application Fee                                |                                        |                 |
| ADVERTISEMENT NO *              | Select ADVERTISEMENT NO- *                     |                                        |                 |
| POST CODE *                     |                                                |                                        |                 |
| CANDIDATE NAME *                |                                                |                                        |                 |
| REGISTRATION ID *               |                                                |                                        |                 |
| FATHER NAME *                   |                                                |                                        |                 |
| DOB(DD/MM/YYYY) *               | [dd/mm/yyyy]                                   |                                        |                 |
| MOBILE NO *                     |                                                |                                        |                 |
| E MAIL ID *                     |                                                |                                        |                 |

Step: 5 – Click on link given in **'Statement of purpose, Professional Referees, payment details (if applicable)'** box after completion of payment.

| 🏽 🖗 🗖 🗋 Main Page x +                                        |                    |                            |                                                |                               |                                                               |                    |           | - o > |
|--------------------------------------------------------------|--------------------|----------------------------|------------------------------------------------|-------------------------------|---------------------------------------------------------------|--------------------|-----------|-------|
| ← C 🖻 https:// <b>rectt.ngri.res.in</b> /CsmcriSci2024/login |                    |                            |                                                |                               |                                                               |                    | ବ ନ୍ଧ 🖒 🕻 |       |
| Č.                                                           |                    | SIR – CENTR<br>GIJUBHAI BA | RAL SALT & MARINE CHEN<br>ADHEKA MARG, BHAVNAG | IICALS<br>SAR – 36            | RESEARCH INSTIT<br>4 002 (GUJARAT)                            | UTE                | )         |       |
| ~                                                            | r                  |                            | (www.cshici.ics.ii                             | ,                             |                                                               | COR Traction ( )an |           |       |
|                                                              |                    |                            | Status of Application for the post of          | of Scientist                  |                                                               |                    |           |       |
|                                                              | Primary Details    |                            |                                                |                               | Submitted (view)                                              | _                  |           |       |
|                                                              | Select Post code   | S                          |                                                |                               | Submitted                                                     |                    |           |       |
|                                                              | Educational and    | Employment de              | etails                                         |                               | Click here                                                    |                    |           |       |
|                                                              | Research Details   | 3                          |                                                |                               | Click here                                                    |                    |           |       |
|                                                              | Certificates uploa | ad/other details           |                                                |                               | Click here                                                    |                    |           |       |
|                                                              | Registration Id    | Post Code(s)               | Fee Payment Procedure steps                    | Stateme<br>Professi<br>paymen | nt of purpose,<br>onal Referees,<br>t details (if applicable) | Print/View         |           |       |
|                                                              |                    | S-04(OBC)                  | Fee Payment Procedure steps                    | Click He                      | re                                                            |                    |           |       |
|                                                              |                    | S-05(OBC)                  | Fee Payment Procedure steps                    | Click He                      | re                                                            |                    |           |       |
|                                                              |                    |                            |                                                |                               |                                                               | - 1                |           |       |
|                                                              |                    |                            | Tagaut                                         |                               |                                                               | - 1                |           |       |
|                                                              |                    |                            | Logout                                         |                               |                                                               |                    |           |       |
|                                                              | _                  |                            |                                                |                               |                                                               |                    |           |       |
|                                                              |                    | Software Desi              | igned and Developed by IT Division, C          | SIK-NGRI                      |                                                               |                    |           |       |
|                                                              |                    |                            |                                                |                               |                                                               |                    |           |       |
| L                                                            |                    |                            |                                                |                               |                                                               |                    |           |       |

Step: 6 – Enter the **Requisite payment details in the "Application Fee Details"** as shown below and upload the Payment Receipt of SB Collect.

| 🍪 🍘 🗖 🎦 Post Code: 4 🛛 🗙 🕂                                               |                                                                                             |                                                                                                    | - 0 ×               |
|--------------------------------------------------------------------------|---------------------------------------------------------------------------------------------|----------------------------------------------------------------------------------------------------|---------------------|
| ← C 🖻 https:// <b>rectt.ngri.res.in</b> /CsmcriSci2024/purpose.jsp?posto | code=4                                                                                      |                                                                                                    | @ A* ☆ 印 1= @ % … 🥠 |
|                                                                          |                                                                                             |                                                                                                    | ŕ                   |
|                                                                          |                                                                                             |                                                                                                    |                     |
|                                                                          |                                                                                             |                                                                                                    |                     |
|                                                                          | Oth                                                                                         | ner details for Post Code: <u>S-4</u>                                                                                                    |                     |
|                                                                          | Т                                                                                           | hree professional Referees                                                                                                    |                     |
|                                                                          | Name of the Referee Occupati                                                                | ion or position held Postal address Mobile No. e-mail                                                                                                    |                     |
|                                                                          |                                                                                             | Add Row                                                                                                    |                     |
|                                                                          | Statement of purpose(max. 500 words)                                                        |                                                                                                    |                     |
|                                                                          |                                                                                             |                                                                                                    |                     |
|                                                                          |                                                                                             |                                                                                                    |                     |
|                                                                          | Total word Count : 0 words. Words left : 50                                                 | 10                                                                                                    |                     |
|                                                                          |                                                                                             |                                                                                                    |                     |
|                                                                          | UTR Number/ Transaction Number:                                                             | UTR Number/ Transaction Number                                                                                                    |                     |
|                                                                          | Transaction Date                                                                            | Transaction Date                                                                                                    | <b></b>             |
|                                                                          |                                                                                             |                                                                                                    | -                   |
|                                                                          | opload Payment receipt                                                                      | Choose File No file chosen                                                                                                    |                     |
|                                                                          | I hereby, declare that all the statements<br>and belief and in the event of any information | made in this application are true, complete and correct to the best of my knowledge<br>ion being found false or incorrect or any ineligibility being detected before or after the |                     |
|                                                                          | selection, my candidature is liable to be ca                                                | incelled and action can be initiated against me.                                                                                                    |                     |
|                                                                          |                                                                                             |                                                                                                    |                     |
|                                                                          | Submit                                                                                      | Logout Main                                                                                                    |                     |
|                                                                          |                                                                                             |                                                                                                    |                     |

Note:- After completing the payment, please download or save the payment receipt for your reference.